# 深圳本贸科技SRM系统供应商使用教程

#### 1.如何登录系统、提交认证资料?

2.如何进行报价?

### 1.如何登录系统、提交认证资料?

登录地址: http://www.rcm-bornsales.cn/loginMember 账号密码: 接收到的邀请邮件中有登录账号和密码

#### 邀请您登录本贸科技电子采购平台 🕁

| 发件人: | gongyinglian | <gongyinglian@bornsales.com></gongyinglian@bornsales.com> | 1 |
|------|--------------|-----------------------------------------------------------|---|
| 时间:  | 2022年7月8日    | (星期五) 上午9:48                                              |   |
| 收件人: |              | 2@qq.com>                                                 |   |

#### 尊敬的供应商:

请不要回复该邮件!

-----

本贸科技电子采购平台

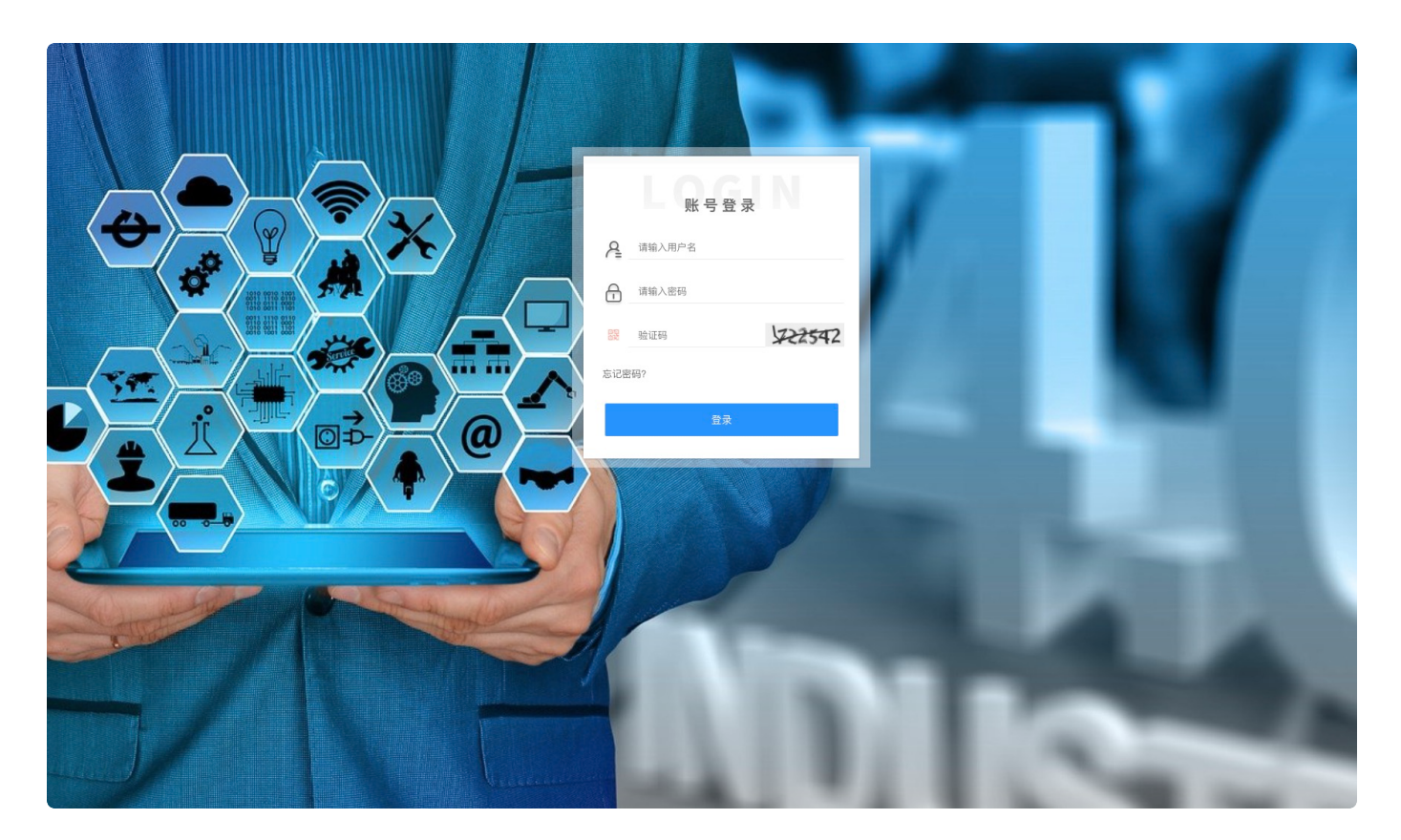

登录后:进行完善资料,提交认证资料后等待审核,只有提交资料审核通过后才可以参与项目竞价

| 温馨提示:建议您完善资料 | ×    |
|--------------|------|
| 完善资料         | 帮助手册 |
|              |      |
|              | 关闭   |

或者通过单位信息进行修改资料,资料提交后等待管理员审核,审核结果将以邮件形式通知

| <b>bornsales</b><br>本契利功支<br>展系代码:838650 | 2000                  |             |       | 「「「「「」」」(「」」) 「「」」(「」」) 「「」」(「」」) 「「」」(「」」) 「「」」(「」」) 「「」」(」) 「」」(」) 「」」(」」) 「」」(」) 「」」(」) 「」」(」) 「」」(」) 「」」(」) 「」」(」) 「」」(」) 「」」(」) 「」」(」) 「」」(」) 「」」(」) 「」」(」) 「」」(」) 「」」(」) 「」」(」) 「」」(」) 「」」(」) 「」」(」) 「」」(」) 「」」(」) 「」」(」) 「」」(」) 「」」(」) 「」」(」) 「」」(」) 「」」(」」) 「」」(」」) 「」」(」」(」) 「」」(」」) |
|------------------------------------------|-----------------------|-------------|-------|----------------------------------------------------------------------------------------------------|
| ■ 単位信息 工 ▲ 货价管理 ▲ 价格库                    | 工作台 > 顶部导航 > 岸位信息<br> | 质历史         |       | \$21.814                                                                                                    |
|                                          | 单位ID                  | 101246      | 单位名称  | 测试供应商01                                                                                                    |
|                                          | 用户名                   | 18815515401 | 单位介绍  |                                                                                                    |
|                                          | 公司电话                  | 18815515401 | 公司所在地 |                                                                                                    |
|                                          | 单位简称                  |             | 单位性质  |                                                                                                    |
|                                          | 单位邮箱                  |             | 单位传真  |                                                                                                    |
|                                          | 网站地址                  |             | 认证状态  | 资料认证中                                                                                                    |
|                                          | 쇼핑loge                |             |       |                                                                                                    |
|                                          | 供应商类型                 |             |       |                                                                                                    |
|                                          |                       |             |       |                                                                                                    |

## 登录系统后可以右上角点击下载操作手册

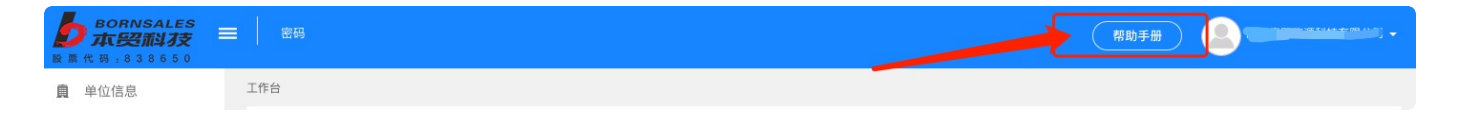

## 2.如何进行报价?

工作台默认是供应商参与的项目列表,采购商邀请后可以查看到最新参与的项目,点击查看可以查看项目基本信息,点击报价按钮可进入到竞价大厅进行报价

|         | BORNSALES<br>本贸科技 | = | 密码                      |                            |                            |      |                     | 帮助手册                |       | -        |         |
|---------|-------------------|---|-------------------------|----------------------------|----------------------------|------|---------------------|---------------------|-------|----------|---------|
| A       | 单位信息              | - | 工作台                     |                            |                            |      |                     |                     |       |          |         |
| _&<br>∧ | 竞价管理<br>价格库       |   | 竟价编号                    | 竟价名称                       | 参与方式                       | 报价类型 | 开始时间                | 竞价状态                | 供应商状态 | 操作       |         |
|         |                   |   | 20220715-006            | 容大                         | 邀请                         | 单价   | 2022-07-15 15:07:51 | 已开始竟标               | 已同意邀请 | 查看 报价    |         |
|         |                   |   | 20220715-005            | 世纪互联M6西侧二层机房扩容项目DC21模块总包工程 | 邀请                         | 单价   | 2022-07-15 14:42:29 | 已开始竟标               | 已同意邀请 | 查看 查看报价  |         |
|         |                   |   | CGSQ000181-20220715-004 | 世纪互联M6西侧二层机房扩容项目DC21模块总包工程 | 邀请                         | 单价   | 2022-07-15 14:17:27 | 已开始竟标               | 已同意邀请 | 查看 报价    |         |
|         |                   |   |                         | 20220715-002               | 世纪互联M6西侧二层机房扩容项目DC21模块总包工程 | 邀请   | 单价                  | 2022-07-15 10:37:35 | 已开始竟标 | 已同意邀请    | 查看 查看报价 |
|         |                   |   |                         | CGSQ000180-20220715-001    | 世纪互联M6西侧二层机房扩容项目DC21模块总包工程 | 邀请   | 单价                  | 2022-07-15 10:03:31 | 已开始竟标 | 已同意邀请    | 查看 查看报价 |
|         |                   |   |                         | CGSQ000177-20220714-007    | 世纪互联M6西侧二层机房扩容项目DC21模块总包工程 | 邀请   | 单价                  | 2022-07-14 15:33:10 | 已开始竟标 | 已同意邀请    | 查看 报价   |
|         |                   |   |                         | 20220714-006               | 世纪互联M6西侧二层机房扩容项目DC21模块总包工程 | 邀请   | 单价                  | 2022-07-14 14:44:21 | 已开始竟标 | 已同意邀请    | 查看 查看报价 |
|         |                   |   | CGSQ000176-20220714-005 | 世纪互联M6西侧二层机房扩容项目DC21模块总包工程 | 邀请                         | 单价   | 2022-07-14 14:10:26 | 已开始竟标               | 已同意邀请 | 查看 查看报价  |         |
|         |                   |   | 20220714-003            | 成都                         | 邀请                         | 单价   | 2022-07-14 11:06:47 | 已开始竞标               | 已同意邀请 | 查看 查看报价  |         |
|         |                   |   | CGSQ000174-20220714-001 | 成都前海人寿医院综合体项目东区弱电智能化工程     | 邀请                         | 单价   | 2022-07-14 10:11:25 | 已开始竞标               | 已同意邀请 | 查看 查看报价  |         |
|         |                   |   |                         |                            |                            |      |                     |                     | 10    | ✔ 共60条记录 |         |

# 点击报价按钮供应商进入竞价大厅进行报价界面:

& ∆

| 竞价编号                    | 竟价名称                       | 参与方式 | 报价类型         | 开始时间                | 竞价状态  | 供应商状态 | 操作      |
|-------------------------|----------------------------|------|--------------|---------------------|-------|-------|---------|
| 20220715-006            | **                         | 邀请   |              | 2022-07-15 15:07:51 | 已开始竟标 | 已同意邀请 | 查看 报价   |
| 20220715-005            | 世纪互联M6西侧二层机房扩容项目DC21模块总包工程 | 邀请   | く エリ ノ<br>単价 | 2022-07-15 14:42:29 | 已开始竟标 | 日,应邀请 | 查看 查看报任 |
| CGSQ000181-20220715-004 | 世纪互联M6西侧二层机房扩容项目DC21模块总包工程 | 邀请   | 单价           | 2022-07-15 14:17:27 | 已开始竟标 | 已同意邀请 | 查看 报价   |
| 20220715-002            | 世纪互联M6西侧二层机房扩容项目DC21模块总包工程 | 邀请   | 单价           | 2022-07-15 10:37:35 | 已开始竞标 | 已同意邀请 | 查看 查看报任 |
| CGSQ000180-20220715-001 | 世纪互联M6西侧二层机房扩容项目DC21模块总包工程 | 邀请   | 单价           | 2022-07-15 10:03:31 | 已开始竞标 | 已同意邀请 | 查看 查看报仇 |
| CGSQ000177-20220714-007 | 世纪互联M6西侧二层机房扩容项目DC21模块总包工程 | 邀请   | 单价           | 2022-07-14 15:33:10 | 已开始竟标 | 已同意邀请 | 查看 报价   |
| 20220714-006            | 世纪互联M6西侧二层机房扩容项目DC21模块总包工程 | 邀请   | 单价           | 2022-07-14 14:44:21 | 已开始竞标 | 已同意邀请 | 查看 查看报价 |
| CGSQ000176-20220714-005 | 世纪互联M6西侧二层机房扩容项目DC21模块总包工程 | 邀请   | 单价           | 2022-07-14 14:10:26 | 已开始竟标 | 已同意邀请 | 查看 查看报价 |
| 20220714-003            | 成都                         | 邀请   | 单价           | 2022-07-14 11:06:47 | 已开始竟标 | 已同意邀请 | 查看 查看报价 |
|                         |                            |      |              | 2022 07 11 10 11 25 | 口工始寄标 | 口同音激速 | ******* |

第一次进入竞价大厅需要确认付款方式和确认竞价要求:

确认付款方式,原则上需要同意采购商要求的付款方式,点击确认即可。如有特殊情况,可以修改 内容后点击确认。

| <b>b</b> のRNSALES<br>本認約3支 =   次迎, 13055555512 逆<br>第二代日、535555         | 进入竟价大厅! 草稿 审核通过 已开始竟标技术审核 竟价中 已授标 价格审核 竟价结束                                               | - Seela        |
|-------------------------------------------------------------------------|-------------------------------------------------------------------------------------------|----------------|
| <ul><li>⑦ 系统时间: 2022-07-19 10:47:04</li></ul>                           | 确认付款方式                                                                                    |                |
| ☑ 技术审核中                                                                 |                                                                                           |                |
| 竞价编号:CGSQ000181-20220719-001                                            | 第一次付款方式 预付10%,全部资到1个月付30%(简承),项目竣工验收合格后1个月<br>支付55%(简承),5%质保期满后1个月支付                      |                |
| 项目名称:世纪互联M6西侧二层机房扩容项目DC21模<br>块总包工程                                     | 発<br>温馨提示: 原則上需問意按要求的付款方式,不允许修改。如有特殊,可进行说明。<br>(2) (1) (1) (1) (1) (1) (1) (1) (1) (1) (1 | 24             |
| 项目地址: shenzhen                                                          | 了 때 101-101-24-25(1)元 "牧中" 111-                                                           | 12             |
| 技术审核时间: 2022-07-19 10:37:44至2022-07-30<br>00:00:00                      | 2.02 BRit/ 13% -                                                                          | 详见报价附件         |
| 报价有效时间:到项目实施结束                                                          | 2.02.0005.0001.0005 桥架 封闭线槽/热镀锌 300x100 50.00 米 请输入价格 13% 🗸 计                             | 详见报价附件         |
| 要求质保时间:项目竣工验收之日期起1年                                                     |                                                                                           |                |
| 要求付款方式:预付10%,全部货到1个月付30%(商<br>承),项目竣工验收合格后1个月支付55%(商承),<br>5%质保期满后1个月支付 | <b>含税总价: 0.00</b> 大写金额: <b>委</b> 远望                                                       | 确认提交报价         |
| ₩态: 技术审核中 原则上需同意                                                        |                                                                                           |                |
| 本轮报价次数:                                                                 | 技术附件                                                                                      |                |
| 税率: 13%                                                                 |                                                                                           |                |
| 竞价技术附件: 附件1.xlsx                                                        | 添加附件(附件支持格式: doc,docx,xis,xisx,pdf,zip,rar,jpg,png,jpeg)                                  | 清除所有文件         |
| 竞价商务附件: 附件2.xlsx                                                        |                                                                                           |                |
| ▲ 联系人信息                                                                 | <b>报价附件</b> 未盖章报价文件原因说明,若已盖章无需填写                                                          |                |
| 1421447.30040                                                           |                                                                                           |                |
|                                                                         | ⑥ 流加附件(附件支持格式: doc,docx,xis,xisx,pdf,zip,rar,jpg,png,jpeg)                                | <b>海</b> 隊所有又件 |
|                                                                         |                                                                                           |                |
|                                                                         | 商务附件                                                                                      |                |
|                                                                         |                                                                                           | 清除所有文件         |

# 确认竞价要求/描述, 竞价开始前需要仔细阅读项目描述/要求, 阅读后点击确认即可。

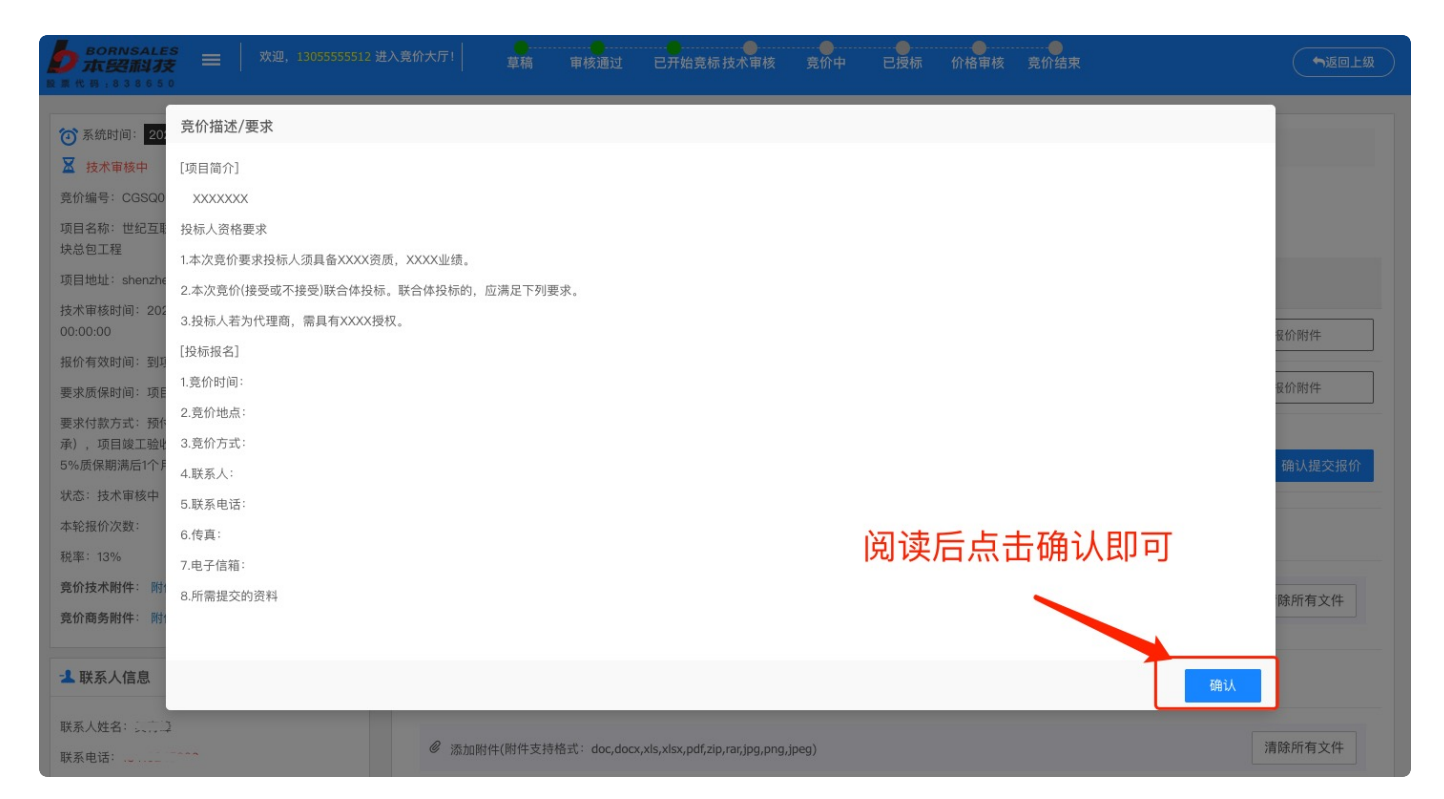

# 竞价大厅界面:

1.确认后的竞价要求/描述和付款方式,可以点击进行再次的查看和修改
 2.每轮需要提交价格信息及相应要求附件,报价附件若未盖章需在上方输入未盖章原因
 3.每轮次可提交报价次数有限,如遇到报价次数用完可联系左下角联系人增加次数
 4.只有在报价时间段内才可以报价,不在报价时间段内不可以提交报价
 5.界面左侧展示的是项目信息和报价时间段,包括项目附件、联系人等信息
 6.左侧项目信息栏包含附件信息,点击可下载
 7.界面右侧展示的是项目标的信息和报价记录

- 8.如果附件较多需要打包后上传,每个上传附件窗口仅支持上传一个附件
- 9.需要进行技术审核项目,审核不通过会收到不通过的邮件提醒,可以进行沟通后再次提交报价

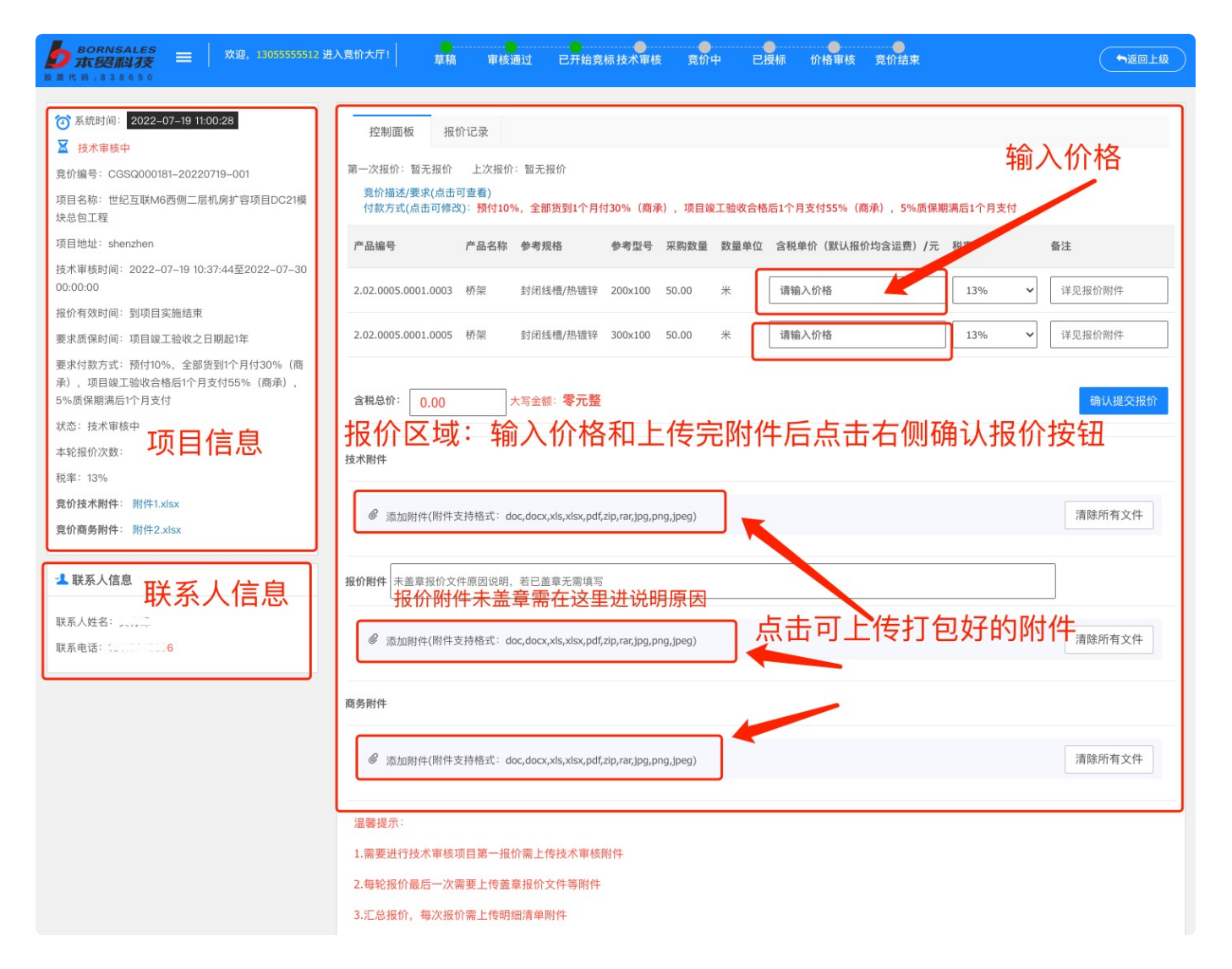

供应商开始报价: 填写全部标的价格等信息,提交信息及附件确认报价

| <b>bornsales</b><br>大型科技 =   秋理, 1305555512 法<br>R 単代時:8338650                                                                                    | 古入党が大庁: 草稿 軍核通过 已开始竟标技术軍核 党价中 已授标 价格軍核 党价结束                                                                                                    |
|----------------------------------------------------------------------------------------------------|----------------------------------------------------------------------------------------------------|
| <ul> <li>⑦ 系统时间: 2022-07-19 11:04:58</li> <li>☑ 技术审核中</li> <li>竞价编号: CGSQ000181-20220719-001</li> <li>项目名称: 世纪互联M6西侧二层机房扩容项目DC21模块总包工程</li> </ul> | 控制面板<br>报价记录<br>第一次报价: 暂无报价 上次报价: 暂无报价<br><u>竞价描述/要求(点击可重看)</u><br>付款方式(点击可修改): 预付10%,全都按到1个月付30% (商承),项目竣工验收合格后1个月支付55% (商承),5%质保期满后1个月支付                                                                                                    |
| 项目地址: shenzhen<br>技术审核时间: 2022-07-19 10:37:44至2022-07-30<br>00:00:00<br>报价有效时间: 到项目实施结束<br>要求质保时间: 项目竣工验收之日期起1年                                   | 产品编号         产品名称         参考型号         采购数量         数量单位         含税单价(默认报价均含运费)/元         税率         备注           2.02.0005.0001.0003         桥梁         封闭线槽/热镀锌         200x100         50.00         米         2342         13%         详见报价附件           2.02.0005.0001.0005         桥梁         封闭线槽/热镀锌         300x100         50.00         米         3423         13%         详见报价附件 |
| 要求付款方式:预付10%,全部货到1个月付30%(商<br>承),项目竣工验收合格后1个月支付55%(商承),<br>5%质保期满后1个月支付<br>状态:技术审核中<br>本轮报价次数:<br>税率:13%                                          | 含稅总价: 288250.00 大写金额: 贰拾捌万捌仟贰佰伍拾元整 确以提交报价<br>技术附件 占击确认报价进行报价                                                                                                    |
| 竞价技术附件: 附件1.xlsx     竞价商务附件: 附件2.xlsx <sup>▲</sup> 联系人信息                                                                                          | <ul> <li></li></ul>                                                                                                    |
| 联系人姓名: 吴育峰<br>联系电话: 13410245896                                                                                                    | <ul> <li>         參 添加附件(附件支持格式: doc,docx,xls,xlsx,pdf,zip,rar,jpg,png,jpeg)         清除所有文件</li></ul>                                                                                                    |
|                                                                                                    | 商务附件<br>☞ 添加附件(附件支持格式: doc,docx,xls,xlsx,pdf,zip,rar,jpg,png,jpeg) 清除所有文件                                                                                                    |

第一次报价后进入到技术审核(仅限需要技术审核阶段的项目),不需要技术审核项目直接进入到第一 轮报价

再次报价:一般会有1~4轮的报价,直到采购商主动结束竞价或到时间后自动结束竞价。

| <b>bornsales</b> =   欢迎, 13055555512 进入党付<br>日日代時, 6336650                                                                                                    | 大庁1 草稿 軍核通过 已开始竟标技术軍核 第一轮 已授标 价格軍核 竞价结束                                                                                                    |         |
|----------------------------------------------------------------------------------------------------|----------------------------------------------------------------------------------------------------|---------|
| <ul> <li>⑦ 系統时间: 2022-07-19 11:21:02</li> <li>☑ 第一轮剩余时间: □ 天 22 时 32 分 52 秒</li> <li>页价编号: CGSQ000181-20220719-001</li> <li>项目名称: 世纪互联M6西側二层机房扩管項目DCT 模块总</li> <li>包工程</li> </ul> | <ul> <li>控制面板 报价记录</li> <li>上次报价: 288250.00元</li> <li>竟价描述/要求(点击可重看) 付款方式(点击可修改): 預付10%, 全部货到1个月付30% (高承),项目竣工验收合格后1个月支付55% (商承),5%质保期</li> </ul> | 满后1个月支付 |
| 项目地址: shenzhen                                                                                                    | 产品编号 产品名称 参考规格 参考型号 采购数量 数量单位 含税单价(默认报价均含运费)/元 税率                                                                                                 | 备注      |
| 第一轮报价时间: 2022-07-19 11:19:48至2022-07 28 00:<br>00:00                                                                                                    | 2.02.0005.0001.0003 桥架 封闭线槽/热爆锌 200x100 50.00 米 2342 13% ~                                                                                        | 详见报价附件  |
| 报价有效时间:到项目实施结束<br>要求质保时间:项目竣工验收之日期选择价剩余时                                                                                                    | 13% V 3423 13% V                                                                                                    | 详见报价附件  |
| 要求付款方式:預付10%,全部货到1个月付30%(商承),<br>项目竣工验收合格后1个月支付55%(商承),5%质保期满<br>后1个月支付<br>状态:进行中                                                                                                 | 含税总价: 288250.00 大写金额: <b>贰拾捌万捌仟贰佰伍拾元整</b>                                                                                                    | 再次提交报价  |
| 本轮报价次数:<br>超率:13%                                                                                                    | <sup>技术附件</sup> 再次据代                                                                                                    |         |
| 第一 10.8<br>寛价技术附件: 附件1.xlsx<br>寛价商务附件: 附件2.xlsx                                                                                                    | ⑦ 添加附件(附件支持格式: doc,docx,xls,xlsx,pdf,zlp,rar,jpg,png,jpeg)                                                                                        | 清除所有文件  |
| -1 联系人信息                                                                                                    | <b>报价附件</b> 未盖章报价文件原因说明,若已盖章无雷填写                                                                                                    |         |
| 联系人姓名: 彭艳丽<br>联系电话: 13410245896                                                                                                    | 愛加附件(附件支持格式: doc,docx,xis,xisx,pdf,zip,rar,jpg,png,jpeg)                                                                                          | 清除所有文件  |
|                                                                                                    | 商务附件                                                                                                    |         |
|                                                                                                    | 愛加附件(附件支持格式: doc,docx,xis,xisx,pdf,zip,rar,jpg,png,jpeg)                                                                                          | 清除所有文件  |
|                                                                                                    | 3788-10 m ·                                                                                                    |         |